## Z-Max / Allegro Bluetooth connections

Open "FAST Survey"

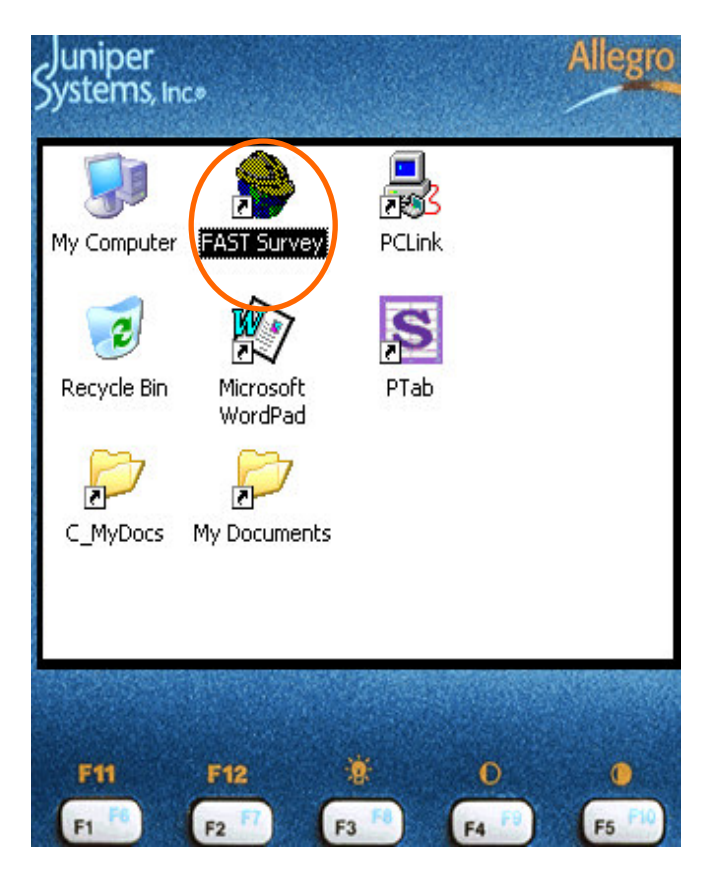

Ensure that job settings are correct.

Navigate to the "Equip" tab and set "Instrument" type to "Thales/Ashtech"

| Juniper<br>Systems, 1 | nc.»         |            |             | Allegro                   |
|-----------------------|--------------|------------|-------------|---------------------------|
| JOB:200               | 7_0420B      | Т          | 1           | MAP)                      |
| File                  | Equip        | Surv       | COGO        | Road                      |
| 4 To alar 10          |              |            |             | المحادي                   |
| Instrume              | nt           |            | <u>0</u> K  | <u>C</u> ancel            |
| 4 Receiv              | er Utilities | 9 F        | Peripherals |                           |
| 5 Localiza            | ation        |            | About FAST  | r Survey                  |
| F11                   | F12          | <b>(F3</b> | 0           | <b>(</b><br><b>F5 (</b> ) |

Navigate to "Configure Base" and set Receiver Type to "Z-Max"

| Juniper<br>Systems, Inc.» |             |                  | Allegro              |
|---------------------------|-------------|------------------|----------------------|
| Thales/Ashtech S          | etup        | <u>0</u> K       | <u>C</u> ancel       |
| Station Ports             |             |                  |                      |
| Receiver Type:            | Z-Max       |                  | •                    |
| Base Ant. Hgt:            | <b>2</b> m  | ● <u>V</u> ertic | al ( <u>) S</u> lant |
| Antenna Type:             | [ZMax GP:   | S] Thales        | I 🔻 List             |
| Elevation Mask:           | 10          |                  |                      |
| 🔽 Log OBEN Data fi        | or Averaged | RTK Read         | ings                 |
| F11 F12<br>F1 F2 F7       | F3          | 0                | 0<br>[5]             |

"Data Port" should be set to "C"

| Juniper<br>Systems, Inco |                           | Allegro        |
|--------------------------|---------------------------|----------------|
| Thales/Ashtech Setup     | <u>O</u> K                | <u>C</u> ancel |
| Station Ports            |                           |                |
| Data Port                | Γ <sup>Radio Port</sup> — |                |
|                          |                           | ● D            |
| Message Type             | Ту                        | oe:            |
| RTCM - (RTK)             | 🔻 GS                      | м 🔻            |
| Radio Baud Rate: 19200   | V                         |                |
| 1                        |                           |                |

Navigate to "Comm Setup" and set the appropriate Bluetooth comm. port.

Select "Find Bluetooth Port" if unsure.

"Bluetooth Driver" should be set to "Socket"

Select "OK"

| Systems, Inc*                                                                  |                                      |                                                      | Allegro     |
|--------------------------------------------------------------------------------|--------------------------------------|------------------------------------------------------|-------------|
| Comm Setup                                                                     |                                      | <u>O</u> K                                           |             |
| Port Number:<br>This is a Blu<br>Bluetooth Drive<br>Baud Rate:<br>Char Length: | COM6<br>letooth port<br>r:<br>9600 🔽 | Find <u>B</u> lue<br>Socket<br>Parity:<br>Stop Bits: | etooth Port |
|                                                                                | lts                                  |                                                      | <u> </u>    |
| F11 F                                                                          | 12 🐐                                 | 0<br>[F4                                             | P (F5 FR)   |

This will bring up the FAST "Bluetooth Receivers" box. Delete listed receivers.

Select "Find Receiver"

| ystems, inc»                      |            |                     | Allegro        |
|-----------------------------------|------------|---------------------|----------------|
| Bluetooth Receivers               | Co         | nnect               | <u>C</u> ancel |
| Select Base BT Device             |            |                     |                |
| Receiver Name                     |            | Receiv              | rer ID         |
|                                   |            |                     |                |
| Eind Receiver<br>Set Receiver PIN | e<br>Set F | ete Rec<br>Receiver | eiver<br>Name  |

Highlight the appropriate Z-Max in the "Device Name" list and click on "Select"

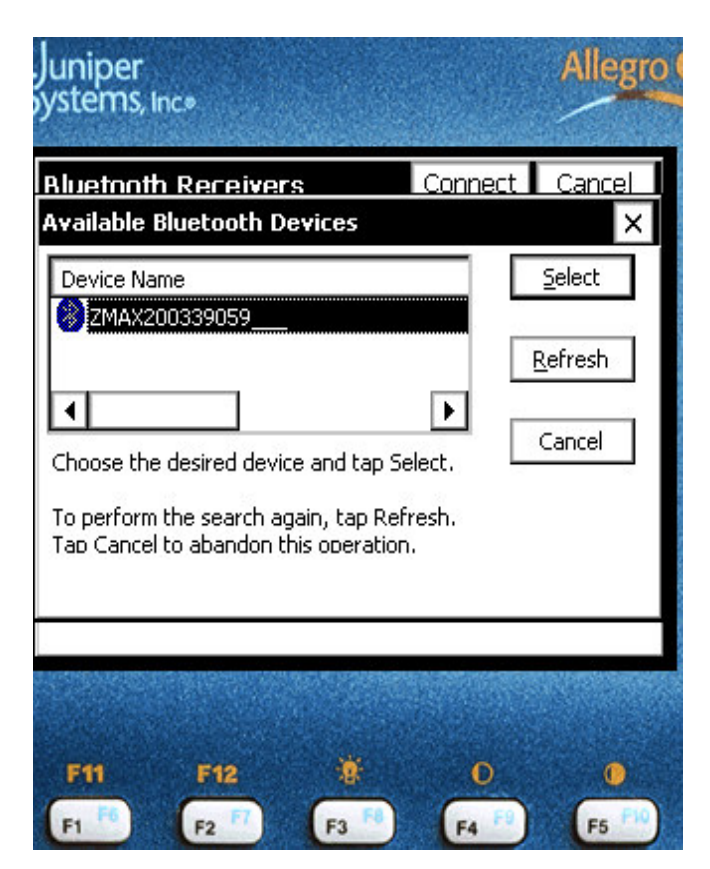

This will bring back the FAST "Bluetooth Receivers" box. DO NOT ENTER PIN AT THIS TIME.

Select "Connect"

| Systems, Inc.»           |              | Allegro        |
|--------------------------|--------------|----------------|
| Bluetooth Receivers      | Connect      | <u>C</u> ancel |
| Select Base BT Device    |              | 10             |
| Receiver Name            | Receiv       | rer ID         |
| ZMAX200339059            |              |                |
| Eind Receiver            | Delete Rec   | eiver          |
| Set Receiver <u>P</u> IN | Set Receiver | . <u>N</u> ame |
| F11 F12 F1               | F 0          | <b>0</b><br>F5 |

This will bring up the Socket Bluetooth Passkey box. Enter "12345" in the "Bluetooth passkey" box. Click on the "Reply" icon.

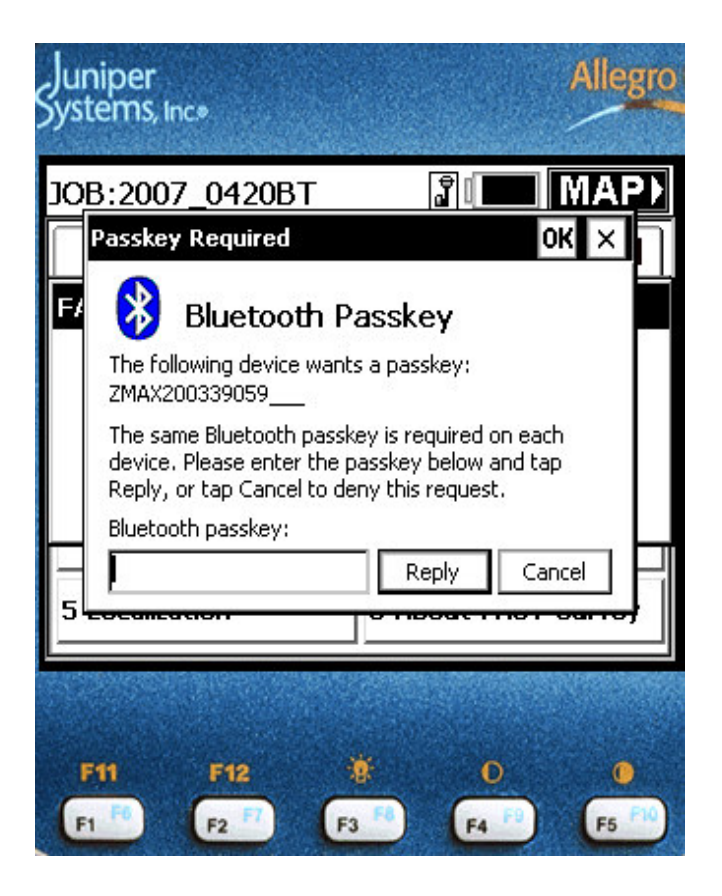

FAST Survey should report "Connection established..." message.

Click on "OK".

| JOE                                | 3:200 <sup>-</sup><br>ile | 7_0420B <sup>-</sup><br>Equip | Surv                   |                | (MAP) |
|------------------------------------|---------------------------|-------------------------------|------------------------|----------------|-------|
| 1                                  | FAST                      | Survey                        |                        | 10000          |       |
| 2                                  | Conn<br>Thale             | ection estab<br>es/Ashtech (  | olished to<br>0339059. | receiver:      |       |
| 3                                  |                           |                               |                        |                |       |
| 4 .                                | ecem                      | er vanaes                     | Ab                     | enpnerais      |       |
| 5 Localization 0 About FAST Survey |                           |                               |                        |                |       |
| and the second                     | <u> 1878)</u>             |                               |                        | and the second |       |

Go back to Equip/Comm Setup

| Juniper<br>Systems, 1 | nc.                  |                     |            |            | Allegro |
|-----------------------|----------------------|---------------------|------------|------------|---------|
| JOB:200               | 7_0420B <sup>-</sup> | T                   |            | <b>a</b> I | MAP     |
| File                  | Equip                | Su                  | ITY        | COGO       | Road    |
| 1 Instrument          |                      | 6 M                 | onitor/Sky | /plot      |         |
| 2 Configure Base      |                      | 7 Tolerances        |            |            |         |
| 3 Configure Rover     |                      | 8 Comm Setup        |            |            |         |
| 4 Receiver Utilities  |                      | 9 Peripherals       |            |            |         |
| 5 Localization        |                      | 0 About FAST Survey |            |            |         |
|                       |                      |                     |            |            |         |
| F11                   | F12                  |                     | ģ.         | D          | 0       |
| F1 F0                 | F2 7                 | F                   | F8         | F4 P       | F5 F10  |

Do not make any changes. Click on the "OK" icon.

| óystems, Inc∗       |                     | Allegro        |
|---------------------|---------------------|----------------|
| Comm Setup          | <u>O</u> K          | <u>C</u> ancel |
| Port Number: COM6   | Find <u>B</u> lueto | ooth Port      |
| Bluetooth Driver:   | Socket              | •              |
| Baud Rate: 9600 🔽 F | Parity:             | None 🔻         |
| Char Length: 8 💌 🤋  | Stop Bits:          | 1 🔻            |
| Defaults            |                     |                |
|                     |                     |                |
| F11 F12 🐮           |                     | •              |

This will bring up the FAST "Bluetooth Receivers" page.

"Set Receiver PIN" 12345 (and optionally "Set Receiver Name") at this time.

| uniper<br>ystems, Inc.» |                       | Allegro        |
|-------------------------|-----------------------|----------------|
| Configure BT Device PIN | <u>O</u> K            | <u>C</u> ancel |
| Enter BT Device's PIN:  |                       |                |
|                         |                       |                |
| F11 F12 🔅               | <b>0</b><br><b>F4</b> | <b>9</b>       |

Select OK.

| Juniper<br>Systems, Inco |            | Allegro            |
|--------------------------|------------|--------------------|
| Bluetooth Receivers      | Conn       | ect <u>C</u> ancel |
| Select Base BT Device    |            | <i></i>            |
| Receiver Name Re         | eceiver ID | PIN                |
| Find Receiver            | Deleta     | e Receiver         |
| Set Receiver PIN         |            | eiver Name         |
| F11 F12                  |            |                    |

Z-Max and Allegro are now bonded and subsequent connections should occur quickly and easily.

Follow the same procedures for Z-Max Rover setup.